## PETUNJUK PENDAFTARAN SECARA ONLINE DI lpse.dephub.go.id

1. Pada Internet Explorer atau Mozilla Firefox, anda ketikan Ipse.dephub.go.id pada alamat tujuan penelusuran.

| Mozilla Firefox           Eile         Edit         View         Higtor           New Tab         New Tab         New Tab | y <u>Bookmarks Iools H</u> elp             |                                                                                                    |                             |                             |
|----------------------------------------------------------------------------------------------------|--------------------------------------------|----------------------------------------------------------------------------------------------------|-----------------------------|-----------------------------|
| Go to a Website                                                                                                    |                                            |                                                                                                    | ⊽ → Google                  | 2 余                         |
| A Most Visited () Gett                                                                                                    | ing Started                                |                                                                                                    |                             |                             |
|                                                                                                    |                                            |                                                                                                    |                             |                             |
|                                                                                                    |                                            |                                                                                                    |                             |                             |
|                                                                                                    |                                            |                                                                                                    |                             |                             |
|                                                                                                    |                                            |                                                                                                    |                             |                             |
|                                                                                                    |                                            |                                                                                                    |                             |                             |
|                                                                                                    | LPSE Kementrian Perhubungan                | LPSE Kementrian Perhubungan                                                                                                    | LPSE Kementrian Perhubungan |                             |
|                                                                                                    |                                            |                                                                                                    |                             |                             |
|                                                                                                    |                                            |                                                                                                    |                             |                             |
|                                                                                                    |                                            |                                                                                                    |                             |                             |
|                                                                                                    |                                            |                                                                                                    |                             |                             |
|                                                                                                    | Kementerian Perhubungan Republik Indonesia | LPSE Kementrian Perhubungan                                                                                                    | LPSE Kementrian Perhubungan |                             |
|                                                                                                    |                                            |                                                                                                    |                             |                             |
|                                                                                                    |                                            |                                                                                                    |                             |                             |
|                                                                                                    |                                            | The second second secon |                             |                             |
|                                                                                                    |                                            | Acceleration and a control control contro      |                             |                             |
|                                                                                                    | LPSE Kementrian Perhubungan                | Berita Dan Informasi Online Indonesia - okezone.com                                                                                                    | LPSE Kementrian Perhubungan |                             |
|                                                                                                    |                                            |                                                                                                    |                             |                             |
| ×                                                                                                    |                                            |                                                                                                    |                             |                             |
| 📀 🥭 🛛                                                                                                    | o 🤳 🙋 💿 🚞 📖                                |                                                                                                    |                             | ■ 🔁 🕪 11:31 AM<br>1/31/2013 |

2. Di halaman depan lpse.dephub.go.id anda mendaftar sebagai penyedia barang/jasa.

| ¢                                                                | <b>e</b> LPSE KEME                                                                                                    | NTERIAN PERHUBUNGAN<br>Layakan pengadaan secara elaktrome                             |  |
|------------------------------------------------------------------|----------------------------------------------------------------------------------------------------|---------------------------------------------------------------------------------------|--|
| Home Tentang Kami Tanya Jawab                                    | Regulasi Site Map Kontak Kami                                                                                                    |                                                                                       |  |
| Pengumuman Lelang<br>Seluruh Indonesia<br>www.inaproc.lkpp.go.ld | e-Purchasing ISP   SDP e-P<br>LPSE menyelenggarakan pengadaan barang/jasa pemerintah secati elektronik. Perusahaan Anda<br>dapat mengikuti pengadaan dengan terlebih dahulu mendaftar sebagai penyedia barang/jasa.<br>Informasi lebih lanjut silakan kontak kami.<br>Penting Semua pengguna sistem ini terikat dengan Pakta Integritas.<br>: Untuk penjelasan lebih lanjut baca Persyaratan dan Ketentuan. |                                                                                       |  |
| WHISTLEBLOWING SYSTEM<br>PENGADAAN BARANG / JASA PEMERINTAH      | C-Procurement                                                                                                    | semua 🔉                                                                               |  |
|                                                                  | No Nama Paket<br>1 Modifikasi Sistem Persinyalan dan Telekomunikasi<br>Lintas Prupuk - Larangan (Tahap II). Paket :                                                                                                    | Agency HPS Tanggal<br>Download<br>Ditjen 40,2 30 Jan - 7<br>Perkeretaapian M Feb 2013 |  |
| Total Pengunjung: 291.321                                        | 2 DED PEMBANGUNAN BPPTD MAKASSAR LANJUTAN                                                                                                    | Badan Peng. SDM 749 jt 30 Jan - 7<br>Perhubungan Feb 2013                             |  |
| Login Penyedia                                                   | 3 Pematangan Lahan BPPTD Makassar                                                                                                    | Badan Peng. SDM 5,6 M 30 Jan - 5<br>Perhubungan Feb 2013                              |  |
| Logia Non Penyedia                                               | 4 Studi Trase Penyambungan Rel dari Akademi<br>Perkeretaapian Madiun ke Rel Eksisting                                                                                                    | Badan Peng. SDM 418 jt 30 Jan - 11<br>Perhubungan Feb 2013                            |  |
| Cari                                                             | 5 Studi Penyusunan Konsep Standar Sarana Kereta<br>Gerak Udara, Kereta Levitasi Magnetik, Trem dan<br>Kereta Gantung                                                                                                    | Badan LITBANG 1,1 M 31 Jan - 10<br>Perhubungan Feb 2013                               |  |
| Cari Lelang Non Eproc                                            | 6 STUDI PENYUSUNAN KONSEP STANDAR DI BIDANG<br>PRASARANA PENUNJANG TRANSPORTASI ASDP                                                                                                    | Badan LITBANG 1,1 M 31 Jan - 10<br>Perhubungan Feb 2013                               |  |

 Isi kolom tsb dengan alamat email perusahaan anda dan download ke dua file yaitu formulir pendaftaran dan formulir keikutsertaan. Kemudian isi kedua formulir tersebut dengan lengkap, lalu diprint dan dibawa pada saat verifikasi.

| u diprint p                                                                                                    | ian                                                                                                    | dibawa                                                                                                    | pada                                                                                                    | saat                                                                                                    | verifikas                                                                                                    |
|----------------------------------------------------------------------------------------------------|----------------------------------------------------------------------------------------------------|----------------------------------------------------------------------------------------------------|----------------------------------------------------------------------------------------------------|----------------------------------------------------------------------------------------------------|----------------------------------------------------------------------------------------------------|
|                                                                                                    |                                                                                                    | •                                                                                                    | <b>LPSE</b> KEM                                                                                                    | IENTERIAN PERHUBU<br>Layanan pengadaan secara eli                                                                                                    | NGAN                                                                                                    |
| Home Tentang Kami Tarya Jaw Pendaftaran - 1 ebelum melakukan pendaftaran ke LPSE, kami astikan Jamat email Anda benar                                                                                                    | perlu memastikan a                                                                                                    | <ul> <li>Site Map<br/>stremme</li> <li>alamat email Anda.</li> </ul>                                                                                                    | Kontak Kami                                                                                                    |                                                                                                    |                                                                                                    |
| lamat email:<br>elain itu, silakan download form di bawah ini ur                                                                                                    | ituk keperluan verif                                                                                                    | fikasi.                                                                                                    |                                                                                                    |                                                                                                    |                                                                                                    |
| <ol> <li>Download Formulir Pendaftaran (Form_F</li> <li>Download Formulir Keikutsertaan (Formulir Keikutsertaan (Formu</li></ol> | Penyedia.xls).<br>ulir_Keikutsertaan.d                                                                                                    | loc).                                                                                                    |                                                                                                    |                                                                                                    |                                                                                                    |
| angkah berikutnya akan kami sampaikan lewat<br>Mendaftar Kembali                                                                                                    | email.                                                                                                    |                                                                                                    |                                                                                                    |                                                                                                    |                                                                                                    |
| 31 Januari 2013 11:35                                                                                                    | ©                                                                                                    | 2006-2013 Lemba                                                                                                    | ıga Kebijakan Pengadaan                                                                                                    | Barang/Jasa Pemerintah (LKPP                                                                                                    | )                                                                                                    |
|                                                                                                    | u diprint di<br>e diprint di<br>e diprint di diprint di<br>e diprint di diprint di di diprint di di diprint di diprint di di diprint di di | u Giprint dan<br>Giprint dan<br>Former Tenteng Kami and Angeler<br>Pendaftaran - 1<br>Sebelum melakukan pendaftaran ke LPSE, kami perlu memastikan a<br>Pastikan alamat email Anda benar<br>Alamat email:<br>Selain itu, silakan download form di bawah ini untuk keperluan veri<br>1. Download Formulir Pendaftaran (Form_Penyedia.xis).<br>2. Download Formulir Keikutsertaan (Formulir_Keikutsertaan.du<br>Langkah berikutnya akan kami sampaikan lewat email.<br>Mendaftar Kembali<br>31 Januari 2013 11:35 | u diprint dan dibawa<br>Findation of the second second secon | u diprint dan dibawa pada<br>www.apada<br>www.apada<br>wwww.apada<br>www.apada<br>www.apada<br>www.apada<br>www.apada<br>www.a | u diprint dan dibawa pada saat<br>watara pada saat<br>watara pada saat |

4. Klik mendaftar, setelah itu buka email perusahaan anda dan klik link balasan dari system LPSE.

| Hotmail                                                                                                    | New Delete Notjunk Sweep + Markas + Moveto + Categories + Empty   🚓 🕏                                                                                                    |
|----------------------------------------------------------------------------------------------------|----------------------------------------------------------------------------------------------------|
| Inbox (20)                                                                                                    | (LPSE) Konfirmasi Pendaftaran Rekanan 🛛 🗛 🖓                                                                                                    |
| <ul> <li>Folders</li> <li>Junk</li> </ul>                                                                                                    | Admin LPSE Kementrian Perhubungan Add to contacts     4:46 AM     To dl     Renv (1)                                                                                                    |
| Drafts<br>Sent<br>Deleted<br>New folder                                                                                                    | From: Admin LPSE Kementrian Perhubungan (Ipse-kemhub@dephub.go.id) ()<br>Sent: Thu 1/31/13 4/46 AM<br>To: 1" *TOP" - 5m                                                                                                    |
| <ul> <li>Quick views</li> <li>Documents</li> </ul>                                                                                                    | Microsoft SmartScreen marked this message as junk and we'll delete it after ten day:     Wait, it's safe'   1'm not sure, show content                                                                                                    |
| Flagged<br>Photos<br>Shipping updates<br>New category                                                                                                    | 8116584046475377384<br>Kepada Yth. Pemilik email (************************************                                                                                                    |
| ✓ Messenger (1)<br>You're signed in to X<br>Messenger. To change<br>your ratus, cick your<br>name in the upper right<br>corner.<br>Keep me signed in Sign<br>out of Messenger | Sebelumnya perkenankan kami mengucapkan terima karih atas partisipasi Bapak/Ibu pada Layanan Pengadaan Secara Elektronik (LPSE). Dengan menerima email ini<br>maka Bapak/Ibu telah melakukan pendaftaran secara online pada Sistem Pengadaan Secara Elektronik (SPSE), untuk tindakan selanjutnya kami mohon Bapak/Ibu dapat<br>mengklik atau menyalin (copy) alamat link dibayari ini kedalam web browser:<br><u>Silakan klik link ini untuk melanjutkan pendaftaran</u><br>Jika link di atas tidak muncul silakan <b>copy</b> link di bawah ini<br>http://lpse.dephub.go.id/eproc/rekanan/mendaftar/646b773137406c6976652e636f6d |
| Search contacts                                                                                                    | dan <b>paste</b> ke web browser Anda.                                                                                                    |
| Ipung Purjono<br>Sign out of Messenger                                                                                                    | Demikian penjelasan kami, atas perhatian dan kerjasama yang baik diucapkan terima kasih.                                                                                                    |
| Home                                                                                                    | Hormat kami,<br>Pengelola LPSE                                                                                                    |
| Contacts                                                                                                    | **** Kementerian Perhubungan ****                                                                                                    |

5. Isi data perusahaan anda dengan lengkap, kemudian klik Mendaftar.

| Home Tentang Kami                                                                                                    | Tanya Jawab     Regulasi     Site Map     Kontak Kami     Kontak Kami |  |  |  |
|----------------------------------------------------------------------------------------------------|----------------------------------------------------------------------------------------------------|--|--|--|
| Pendaftaran - 2                                                                                                    |                                                                                                    |  |  |  |
| User ID **                                                                                                    |                                                                                                    |  |  |  |
| Password <sup>k</sup>                                                                                                    |                                                                                                    |  |  |  |
| Password (Verifikasi) *                                                                                                    |                                                                                                    |  |  |  |
| Nama Perusahaan *                                                                                                    |                                                                                                    |  |  |  |
| NPWP *                                                                                                    | Format : xx.xxx.xxx.xxx                                                                                                    |  |  |  |
| Nomor Pengukuhan PKP                                                                                                    |                                                                                                    |  |  |  |
| Bentuk Usaha *                                                                                                    | CV 🔹                                                                                                    |  |  |  |
| Alamat *                                                                                                    |                                                                                                    |  |  |  |
| Kabupaten/Kota *                                                                                                    | Aceh Barat Daya (Kab.)                                                                                                    |  |  |  |
| Telepon *                                                                                                    |                                                                                                    |  |  |  |
| Fax                                                                                                    |                                                                                                    |  |  |  |
| Mobile Phone                                                                                                    |                                                                                                    |  |  |  |
| Kode Pos                                                                                                    |                                                                                                    |  |  |  |
| Email                                                                                                    | <u></u>                                                                                                    |  |  |  |
| Web Site                                                                                                    |                                                                                                    |  |  |  |
| Kantor Cabang ?                                                                                                    | 🖱 Tidak 🔿 Ya                                                                                                    |  |  |  |
| <ul> <li>* Data ini harus diisi</li> <li>** User ID akan digunakan untuk login ke website ini, gunakan nama yang mudah diingat.</li> <li>1. Lengkapi persyaratan berikut ini :</li> </ul> |                                                                                                    |  |  |  |
| a. KTP direksi/direktur/p                                                                                                    | emilik perusahaan/pejabat yang berwenang di perusahaan (fotokopi)                                                                                                    |  |  |  |
| b. NPWP (fotokopi)                                                                                                    |                                                                                                    |  |  |  |
| c, Surat Ijin Usaha Perdagangan <b>(SIUP)</b> /Surat Ijin Jasa Konstruksi <b>(SIUJK)</b> /ijin usaha sesuai bidang masing-masing (fotokopi)                                               |                                                                                                    |  |  |  |
| d. Tanda Daftar Perusahaan (TDP)                                                                                                    |                                                                                                    |  |  |  |
| e. Akta pendirian perusahaan dan akta perubahan terakhir (fotokopi)                                                                                                    |                                                                                                    |  |  |  |
| f. Formulir Keikutsertaan (Formulir Keikutsertaan.doc) dalam sistem e-procurement nasional untuk penyedia harann/iasa                                                                     |                                                                                                    |  |  |  |
| g. Print Formulir Pendaftaran (Form_Penyedia.xls) yang telah diisi lengkap dan masukkan ke dalam amplop tertutup disertai dengan dokumen penunjang                                        |                                                                                                    |  |  |  |
| 2. Serahkan berkas-berkas di atas ke Kantor LPSE dengan membawa <b>dokumen asli</b> Mendaftar                                                                                             |                                                                                                    |  |  |  |

6. Membawa persyaratan yang tertera pada poin 1 untuk diserahkan saat verifikasi dan memperlihatkan dokumen asli saat verifikasi pada poin 2.